#### 다우오피스 운영팀

# 외부 메일 등록 가이드

20가지 업무기능 제공, 다우오피스 그룹웨어

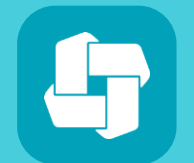

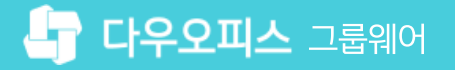

### 03 임시 비밀번호 발급 방법

02 외부 메일 인증하기

01 외부 메일 등록하기

## CHAPTER 01 외부 메일 등록 가이드

👉 다우오피스 그룹웨어

#### 1) 외부 메일 등록하기 (1/2)

비밀번호를 잊어버렸을 때, 외부 메일로 임시 비밀번호를 받기 위해 외부 메일을 등록합니다.

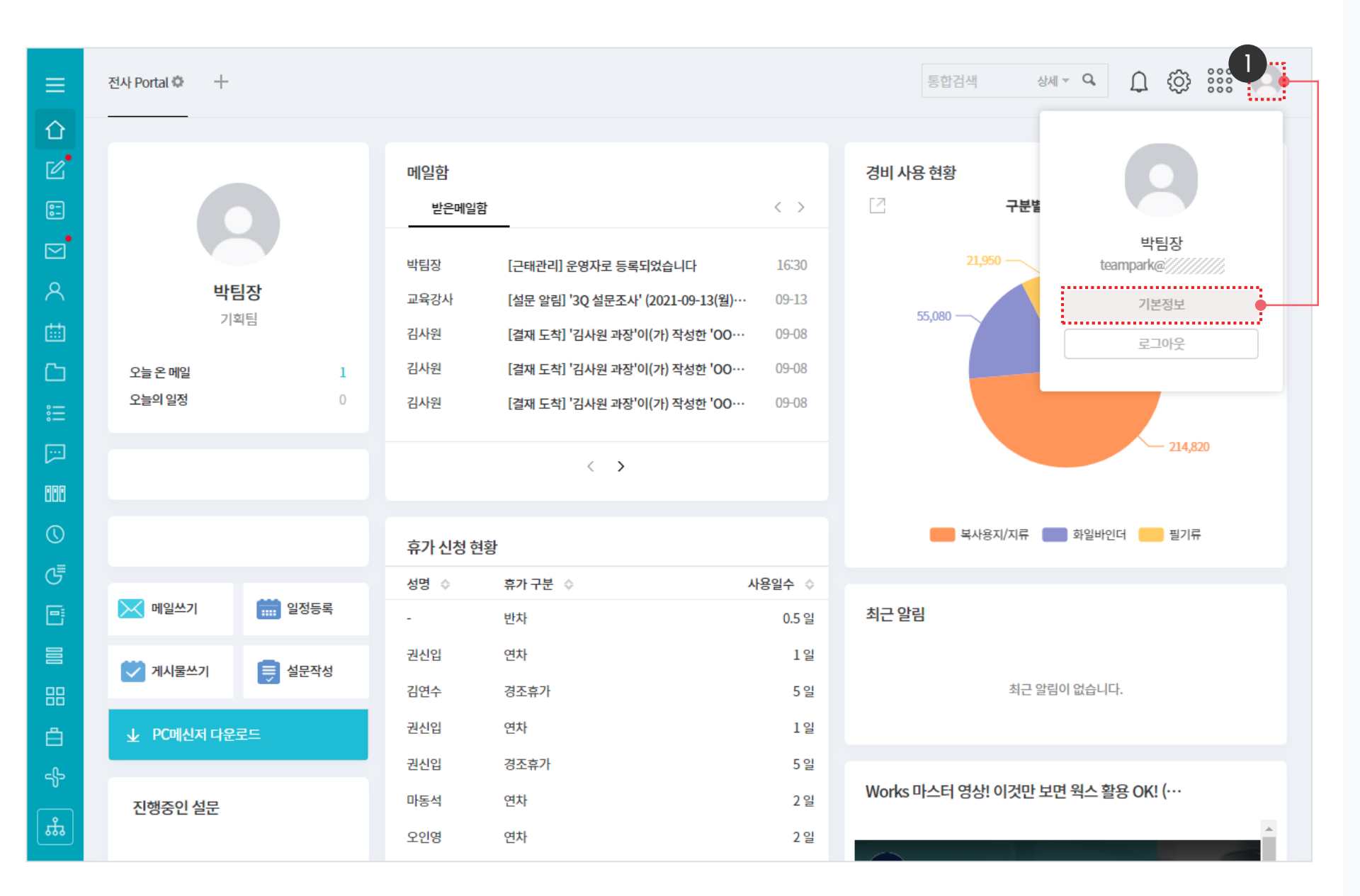

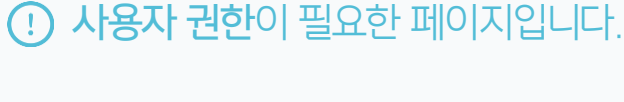

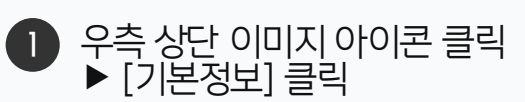

#### 1) 외부 메일 등록하기 (2/2)

비밀번호를 잊어버렸을 때, 외부 메일로 임시 비밀번호를 받기 위해 외부 메일을 등록합니다.

| ≡           | 설정                           | 기본정보           |                                                                           |
|-------------|------------------------------|----------------|---------------------------------------------------------------------------|
| ſ<br>L<br>₽ | 기본정보<br>환경설정<br>알림설정<br>보안설정 | 사진             | 사진 올리기 색제                                                                 |
| ⊠<br>∧<br>∰ | └ PC메신저 다운로드                 | 이름             | ※ 사진은 자동으로 150x150 사이즈로 적용 됩니다.<br>박팀장<br>비밀번호 변경                         |
|             |                              | 회사             | 다우오피스                                                                     |
|             |                              | 부서 ②<br>직무     | ** 기획팀     최대 150자 까지만 입력 가능                                              |
|             |                              | 이메일<br>외부 메일 🕜 | teampark@///////<br>Dexample@daum.net                                     |
| 5<br>E      |                              | Cell.          | 최대 20자 까지만 입력 가능                                                          |
|             |                              | 생일             | 선택 ✓ 선택 ✓ 선택 ✓ □ 음력 (※ 음력 생일인 경우에만 체크하세요.)                                |
| ₫<br>⊹      |                              |                | 2<br>저장 <sup>취소</sup>                                                     |
| ц.          |                              |                | example@daum.net 재발송<br>※ 인증 메일이 발송되었습니다. 메일 확인 후 [인증하기]를 수행해야 인증이 완료됩니다. |

· 사용자 권한이 필요한 페이지입니다.

※ [저장]을 클릭하면, 등록한 메일주소로 인증 메일이 발송됩니다.

외부 메일에서 [인증하기]를 수행해야 인증이 완료됩니다.

1 [외부 메일] 입력

2 [저장] 클릭

#### 2) 외부 메일 인증하기

외부 메일에 발송된 인증 메일의 [인증하기]를 클릭합니다.

| <b>ɒdɨm</b> 메일 | 답장 전체답장 전달 삭제 스팸차단                                                             | 이동 🗸 추가기능 🗸 🔍 🚼                                                           |
|----------------|--------------------------------------------------------------------------------|---------------------------------------------------------------------------|
| 메일쓰기 나         | 게쓰기                                                                            | 수신되었습니다. □ 목록 ▲위 \ 아래★ 묌                                                  |
| 전체   안읽음 18    | + 보낸사람 <no-reply@daouoffice.com> 21.10.18 16::<br/>▼</no-reply@daouoffice.com> | 12 주소추가   수신자단                                                            |
| 기본정보           |                                                                                |                                                                           |
| 사진             |                                                                                | 메일 인증 링크가 수신되었습니다.                                                        |
|                | 사진 올리기 색제<br>※ 사진은 자동으로 150x150 사이즈로 적용 됩니다.                                   | 두 메일 두고 등록을 뒤에 아내 미근을 물득에 두세요.<br>클 클릭하여 인증이 되지 않는 경우, 인증 메일을 다시 발송해 주세요. |
| 이름             | 박팀장                                                                            | 인증하기                                                                      |
|                | 비밀번호 변경                                                                        |                                                                           |
| 회사             | 다우오피스                                                                          |                                                                           |
| 부서 🕜           | ··· 기획팀                                                                        |                                                                           |
| 직무             | 최대 150자 까지만 입력 가능                                                              |                                                                           |
| 이메일            | teampark@study.com                                                             |                                                                           |
| 외부 메일 🕐        | @daum                                                                          |                                                                           |
| Cell.          | 최대 20자 까지만 입력 가능                                                               |                                                                           |
| Dir.           | 최대 20자 까지만 입력 가능                                                               |                                                                           |
| 생일             | 선택 ✔ 선택 ✔ 선택 ✔ □ 음력 (※음력 생일인 경우에만 체크하세요.)                                      |                                                                           |
|                |                                                                                | 공지사항 운영정책 고객센터 서비스 약관 © Kakao Corp.                                       |
|                | 저장 취소                                                                          |                                                                           |

3 다우오피스에서 [인증 완료] 문구 확인

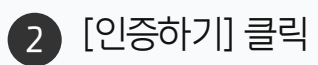

등록한 외부 메일 접속 후 인증 메일 클릭

· 사용자 권한이 필요한 페이지입니다.

#### 3) 임시 비밀번호 발급 방법 (1/2)

로그인 화면 하단의 비밀번호 찾기 버튼을 클릭하여 임시 비밀번호를 발급 받습니다.

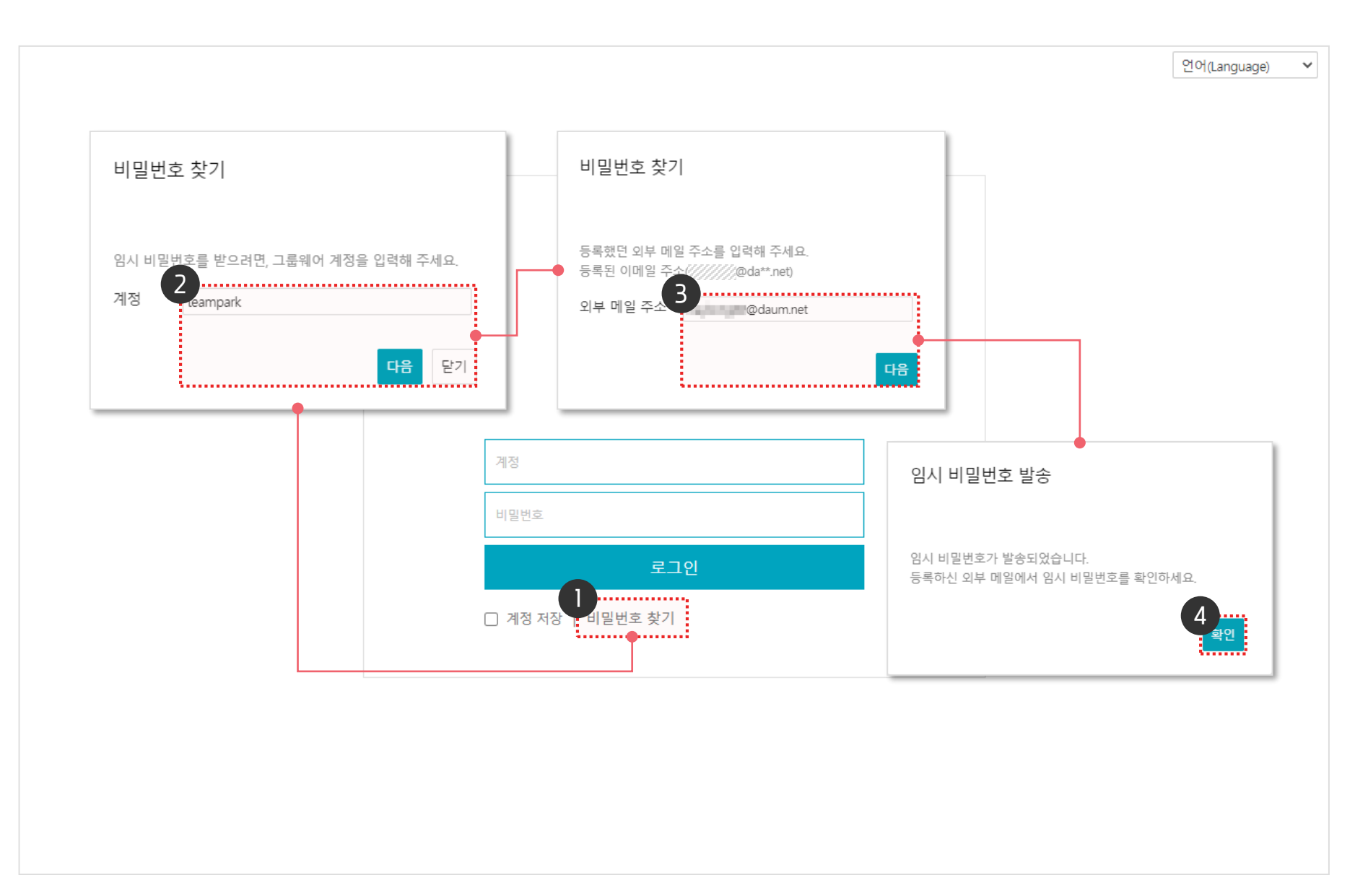

 [비밀번호 찾기] 클릭
그룹웨어 [계정] 입력 후 [다음] 클릭
5록한 [외부 메일 주소] 입력 후 [다음] 클릭
안내 메시지 확인 후 [확인] 클릭 ※ 등록한 외부 메일로 임시 비밀번호가 발송됩니다.

(!) 사용자 권한이 필요한 페이지입니다.

#### 3) 임시 비밀번호 발급 방법 (2/2)

외부 메일로 발급된 임시 비밀번호를 확인합니다.

| <b>DdHm</b> 메일                                                                                                    | 답장 전체답장 전달 삭제 스팸차단 이동 × 추가기능 × C                                | . 💿 🗉           |  |  |  |
|----------------------------------------------------------------------------------------------------|-----------------------------------------------------------------|-----------------|--|--|--|
| 메일쓰기 내게쓰기                                                                                                    | [고 룸웨어] 임시 비밀번호가 발급되었습니다.<br>□ 목록 ▲위                            | 아래 • 🗏          |  |  |  |
| 전체   안읽음 18 🗹 🗸 🗸 🗸 오이지 🗸 오이지 🗸 오이지 🗸 오이지 🗸 오이지 🗸 오이지 🗸 오이지 🗸 오이지 🗸 오이지 🗸 오이지 🗸 오이지 🗸 오이지 🗸 오이지 🗸 오이지 🗸 오이지 🗸 오이지 🗸 오이지 🗸 오이지 🗸 오이지 🗸 오이지 🗸 오이지 🗸 오이지 🗸 오이지 🗸 오이지 🗸 오이지 🗸 오이지 🗸 오이지 🗸 오이지 🗸 오이지 🗸 오이지 🗸 오이지 🗸 오이지 🗸 오이지 🗸 오이지 🗸 오이지 🗸 오이지 🗸 오이지 오이지 🗸 오이지 🗸 오이지 🗸 오이지 오이지 오이지 오이지 오이지 오이지 오이지 오이지 오이지 오이지 | 인사비민비승받금                                                        |                 |  |  |  |
| 보낸메일함 수신확인<br>임시보관함<br>스팸메일함<br>호지토                                                                                                    | 임시 비밀번호 발급                                                      |                 |  |  |  |
| ·····································                                                                                                    | 아래 임시 비밀번호를 이용하여 로그인해 주세요<br>로그인하여 비밀번호를 변경하세요<br>2<br>V1rqFZLm |                 |  |  |  |
| 청구서함<br>카페메일함                                                                                                    |                                                                 |                 |  |  |  |
| 외부 메일 확인<br>Daum 스마트워크<br>환경설정   주소록                                                                                                    | 빠른 답장을 하시려면 여기를 클릭해주세요.                                         |                 |  |  |  |
|                                                                                                    | ▼ no-reply@daouoffice.com [그룹웨어] 외부 메일 인증을 위한 링크가 수신되었습니다.      |                 |  |  |  |
|                                                                                                    |                                                                 |                 |  |  |  |
|                                                                                                    |                                                                 |                 |  |  |  |
|                                                                                                    | 사용량 6.1MB 스킨 최근 접속 시간 공지사항 운영정책 고객센터 서비스 약관                     | 관 © Kakao Corp. |  |  |  |

· **사용자 권한**이 필요한 페이지입니다.

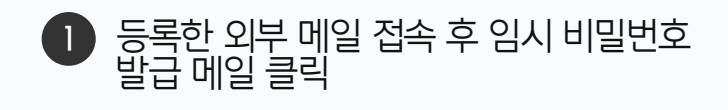

 알급된 임시 비밀번호 확인
※ 임시 비밀번호로 다우오피스에 로그인 합니다.

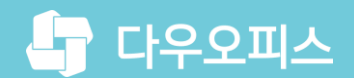

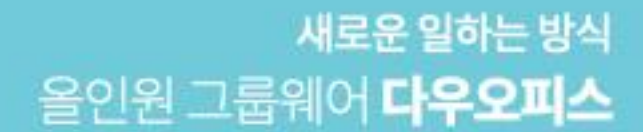

# Thank you.

#### 다우오피스 그룹웨어 고객케어라운지

Copyright DAOU TECHNOLOGY INC. All right reserved.